## TECNOLOGÍA E INFORMÁTICA PROYECTO POR COMPETENCIAS

Ingrese a Microsoft Office Excel para realizar los siguientes ejercicios.

1. Asigne el nombre: Ejercicios N° 01 a la primera hoja de trabajo.

2. Realice el modelo de la Tabla A aplicando los Bordes respectivos (Todos los Bordes y Borde exterior grueso), de acuerdo a la relación de Útiles Escolares con sus especificaciones, haga la operación de la columna TOTAL iniciando la primera orden de la columna UTILES (Lápiz). Recuerde que todo resultado (TOTAL) en Excel debe generarse con fórmulas.

| RELACIÓN DE LOS ÚTILES ESCOLARES DEPARTAMENTO DE TECNOLOGÍA E INFORMÁTICA |
|---------------------------------------------------------------------------|
| ÚTILES ESCOLARES PENDIENTES POR ADQUIRIR                                  |

| В     | C                    | D        | E         | F     | Toda fórmula antecede el signo =                           |         |                                              |  |
|-------|----------------------|----------|-----------|-------|------------------------------------------------------------|---------|----------------------------------------------|--|
| ORDEN | ÚTILES               | UNIDADES | PRECIO    | TOTAL | Cualquiera de las dos fórmulas le dará el mismo resultado. |         |                                              |  |
| 1     | Lápiz                | 12       | \$ 800    |       | =D18*E18                                                   | =12*800 | Esta fórmula va en la celda <b>F18</b> de la |  |
| 2     | Borrador             | 7        | \$ 500    |       |                                                            |         | columna <b>TOTAL</b> .                       |  |
| 3     | Esfero               | 15       | \$ 1.200  |       |                                                            |         |                                              |  |
| 4     | Libreta              | 22       | \$ 2.500  |       |                                                            |         |                                              |  |
| 5     | Libro                | 9        | \$ 36.000 |       |                                                            |         |                                              |  |
| 6     | Regla                | 7        | \$ 2.800  |       |                                                            |         |                                              |  |
| 7     | Diccionario Bilingüe | 21       | \$ 7.900  |       |                                                            |         |                                              |  |
| 8     | Biblia               | 6        | \$ 23.000 |       |                                                            |         |                                              |  |
| 9     | Caja de Colores      | 37       | \$ 12.000 |       |                                                            |         |                                              |  |
| 10    | Compás               | 8        | \$ 11.760 |       |                                                            |         |                                              |  |
| 11    | Folder plastificado  | 17       | \$ 2.700  |       |                                                            |         |                                              |  |
| 12    | Marcador             | 27       | \$ 1.800  |       |                                                            |         |                                              |  |
| 13    | Memoria USB          | 4        | \$ 46.000 |       |                                                            |         |                                              |  |

 Realice la siguiente operación teniendo en cuenta que debes relacionar correctamente la información en la hoja de cálculo de acuerdo al enunciado. Recuerde que toda operación es con la fórmula correspondiente.

En una pecera viven 24 peces. Si 4 peces forman una familia. ¿Cuántas familias hay?

4. Recuerde que las OPERACIONES DE AUTORELLENO es realizar algunas operaciones de manera automática en la hoja de trabajo de Excel, utilizando el CONTROLADOR DE RELLENO y así se genera listados consecutivos de números y días.

A. En la parte inferior de la celda NUMEROS está el número 1, utilice el controlador de relleno para completar los números hasta el 25.

B. En la parte inferior de la celda DIAS está el día Lunes, utilice el controlador de relleno para completar hasta el día Domingo.

C. Por último, aplique los Bordes respectivos al conjunto de rango después de realizar los ejercicios así: Primero coloque: Todos los Bordes y por último: Borde exterior grueso.

> NÚMEROS DÍAS 1 Lunes

5. Para hallar la cantidad de productos vendidos en las diferentes ciudades, (ver **Tabla B**) debes realizar una operación en Excel, de igual manera cuál sería la ciudad con la mayor cantidad de productos vendidos en general. **Recuerde que todo resultado (TOTAL) en Excel debe generarse con fórmulas.** 

RELACIÓN VENTAS DE PRODUCTOS TECNOLOGÍA PRINCIPALES CIUDADES EN COLOMBIA

| В     | С                   | D            | E          | F           | G          | н        | Toda fórmula antecede el signo =                     |
|-------|---------------------|--------------|------------|-------------|------------|----------|------------------------------------------------------|
| ORDEN | PRODUCTOS           | BARRANQUILLA | MEDELLÍN   | SANTA MARTA | CALI       | TOTAL    | Cualquiera de las dos fórmulas le dará el mismo res  |
| 1     | Monitor             | \$ 256.980   | \$ 456.790 | \$ 986.754  | \$ 354.676 |          | =D65+E65+F65+G65 =SUMA(D65:G65)                      |
| 2     | Estabilizador       | \$ 546.730   | \$ 765.489 | \$ 435.276  | \$ 321.587 |          | Esta fórmula va en la celda H65 de la columna TOTAL. |
| 3     | C.P.U.              | \$ 589.603   | \$ 298.676 | \$ 754.632  | \$ 654.534 |          |                                                      |
| 4     | Teclado             | \$ 147.999   | \$ 127.888 | \$ 543.216  | \$ 123.000 |          |                                                      |
| 5     | Mouse               | \$ 96.543    | \$ 34.998  | \$ 54.377   | \$ 34.556  |          |                                                      |
| 6     | Memoria USB         | \$ 752.111   | \$ 376.555 | \$ 21.567   | \$ 45.679  |          |                                                      |
| 7     | Celular             | \$ 854.755   | \$ 387.563 | \$ 546.385  | \$ 986.574 |          |                                                      |
| 8     | C.D. ROM            | \$ 37.000    | \$ 23.456  | \$ 46.600   | \$ 435.467 |          |                                                      |
| 9     | D.V.D. ROM          | \$ 84.510    | \$ 76.230  | \$ 67.564   | \$ 654.328 |          |                                                      |
| 10    | Parlantes           | \$ 68.482    | \$ 48.000  | \$ 85.432   | \$ 34.686  |          |                                                      |
| 11    | Audífonos           | \$ 59.000    | \$ 65.000  | \$ 34.678   | \$ 87.654  |          |                                                      |
| 12    | Disco duro portátil | \$ 657.384   | \$ 495.670 | \$ 345.267  | \$ 265.434 |          |                                                      |
| 13    | Impresora           | \$ 982.654   | \$ 543.256 | \$ 645.834  | \$ 765.432 |          |                                                      |
|       | TOTAL               |              |            |             |            | Tabla B. | _                                                    |

79

Observe la fórmula de la primera columna: =SUMA(D65:D77)

RECUERDE: " EL HOMBRE AUDAZ NO SE DETIENE, SIEMPRE ESTÁ CAMINANDO;

CUANDO NO HAY CAMINOS, LOS HACE"

iÉXITOS Y BUEN PROVECHO!

sultado.